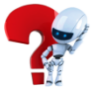

# Fiche d'activité Cogitème

Résolvez autant d'énigmes et de devinettes que vous le souhaitez avec Cogitème : système logique, ronde, file... Cogitème aide les enfants à **comprendre ce qu'ils lisent et entraîne leur logique.** 

**Note :** Pour profiter pleinement des fonctionnalités de Cogitème, **créez les comptes de vos élèves sur votre classe Beneylu School** et distribuez les codes de connexion. Vos élèves pourront jouer depuis leur compte élève Beneylu School pour vous permettre de suivre leurs progressions.

Ce guide vous explique comment faire : https://beneylu.com/school/doc/ajouter-ses-eleves/

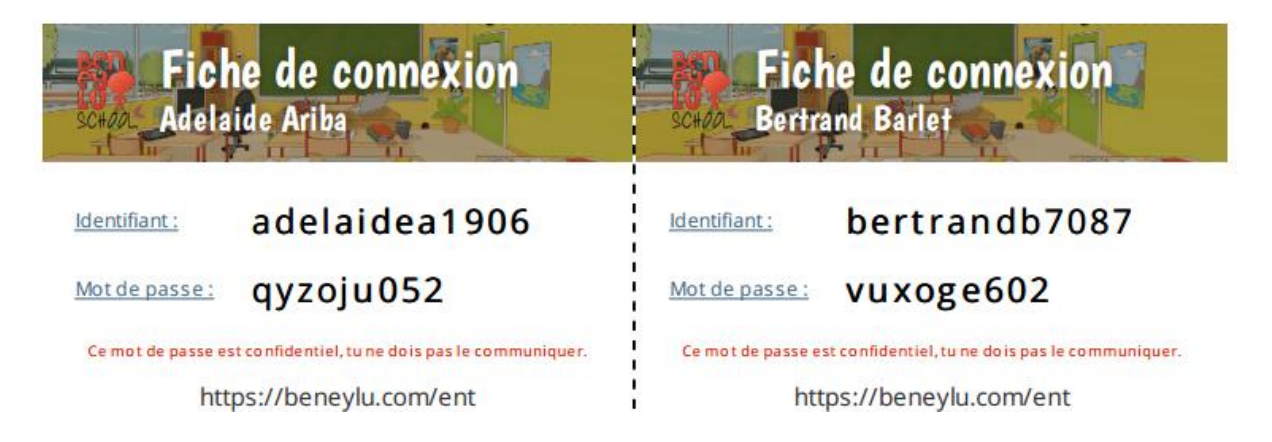

### Les exercices

Les exercices proposés sont présentés **sous la forme d'énigmes**. Leur résolution nécessite de lire les indices afin de reconstituer une situation mêlant différents personnages.

Actuellement, 5 types d'exercices sont proposés :

- Les files (vertes) : manipulation de relation d'ordre
- Les rondes (rouges) : utilisation de symétrie
- Les championnats (bleus) : raisonnement dans une structure arborescente
- Les systèmes logiques (jaunes) : association d'informations et raisonnement par élimination
- Les systèmes ordonnés (violets) : croisement entre les files et les systèmes logiques.

Considérons la file à 5 personnages.

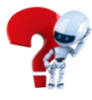

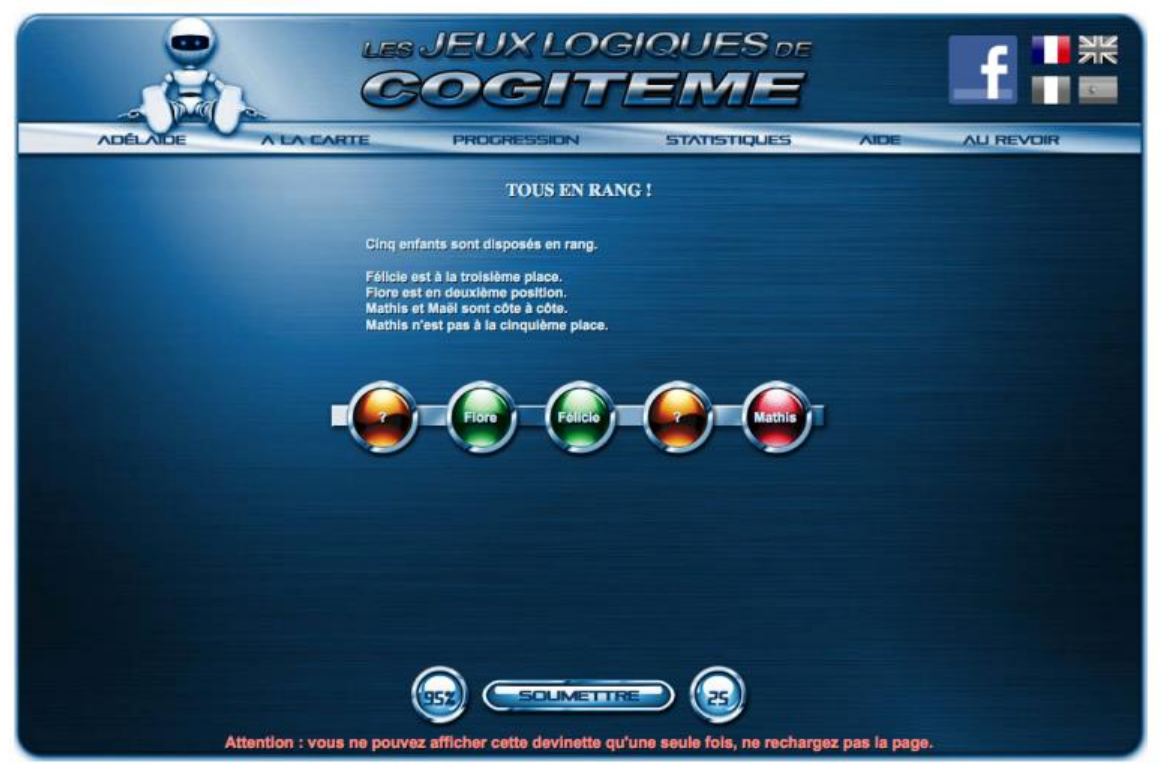

Exemple d'exercices de type file (verte)

Le but de cet exercice est de placer les personnages **dans le bon ordre**. Pour placer un personnage, on clique successivement sur la bulle jaune (correspondant à la place voulue) jusqu'à ce que le prénom du personnage apparaisse.

Les élèves peuvent vérifier à chaque instant s'ils ont fait des erreurs en cliquant sur le bouton "SOUMETTRE" : les bonnes réponses apparaîtront en vert et les mauvaises en rouge.

Lorsque les élèves ont résolu plusieurs exercices, il faut leur expliquer le rôle des deux bulles de chaque côté du bouton "SOUMETTRE" :

- Celle de gauche indique leur score : au début de chaque exercice, ils ont 100%, et à chaque erreur, le logiciel retire 5%
- Celle de droite est un chronomètre qui indique le temps utilisé pour trouver la solution.

Deux choses très importantes sur lesquelles il faut bien insister :

- Ce n'est pas une course, le but est qu'ils ne fassent pas d'erreur et donc que leur score soit à 100% à la fin de l'exercice, l'intérêt du chronomètre est secondaire par rapport à celui du score
- Ce sont les indices qui permettent de trouver la solution, il faut donc bien les lire.

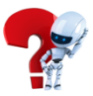

### Les fonctionnalités accessibles aux élèves

Les deux pages les plus importantes sont :

- L'onglet "À LA CARTE"
- L'onglet "PROGRESSION"

## À la carte

L'onglet "À LA CARTE" permet de configurer un exercice à résoudre. Tout d'abord, il faut expliquer aux élèves qu'il y a **5 types d'exercices avec chacun une couleur différente** et qu'ils sont tous disponibles en différentes tailles (c'est le chiffre sous les icônes).

| C Revenir Copier Ajouter Alouter Alautarons Rendre privé le document                                                                                                    | x            |
|----------------------------------------------------------------------------------------------------|--------------|
| LLES JEUX LOGIQUES DE COCOLORIS DE COCOLORIS | ¢            |
|                                                                                                    |              |
|                                                                                                    |              |
| TRÊS FACILE FACILE MODÈRE DIFFICILE TRÈS DIFFICILE                                                                                                    |              |
| CAlier de tex                                                                                                    | Applications |

Onglet "À LA CARTE"

Ensuite, ils pourront choisir un exercice en procédant de la manière suivante :

- Sélectionner le type et la taille voulus en cliquant sur l'icône correspondante
- Choisir le niveau de difficulté en utilisant le curseur en bas de page
- Cliquer sur "C'EST PARTI"

Chaque configuration (type + taille + difficulté) contient plusieurs exercices. Par exemple, ils peuvent choisir deux fois de suite une ronde à 6 personnages de niveau très facile, ils n'auront **pas le même exercice à résoudre.** 

Les élèves n'ont pas initialement accès à tous les niveaux de difficultés ni à toutes les tailles d'exercices. Au fur et à mesure que l'élève résout des exercices sans faire d'erreur, les exercices plus difficiles **deviendront accessibles.** 

## Progression

L'onglet "PROGRESSION" permet à chaque élève de savoir où il en est.

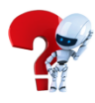

| Copier<br>dans mes documents | * Ajouter<br>aux favoris B Rendre prive                                                                                                    |                                             |                                                                                    |                   |                                           |                                                                              |         | x         |
|------------------------------|----------------------------------------------------------------------------------------------------|---------------------------------------------|------------------------------------------------------------------------------------|-------------------|-------------------------------------------|------------------------------------------------------------------------------|---------|-----------|
| LUGA                         |                                                                                                    |                                             |                                                                                    |                   | S DE                                      | NAR. REPART                                                                  |         | <         |
|                              | Choisir une classe :<br>Sélection des élèves<br>Filtrer par type d'acc                                                                                  | TOUTES LES<br>Bertrand •<br>interne + exter | CLASSES •                                                                          | 0                 | APPLIQUER                                 |                                                                              |         |           |
|                              | Informations globales<br>Nombre d'énigmes : 0<br>Nombre de justes : 0<br>Taux de réussite :<br>Score moyen :<br>Durée moyenne :<br>Difficulté moyenne : | Répartiti<br>Chai<br>Systèmes<br>Systèmes   | on par type d'ér<br>Rondes :<br>Files :<br>mpionnats :<br>Logiques :<br>Ordonnés : | nigmes            | Répartitio<br>Très<br>Mo<br>Di<br>Très di | n par difficulté<br>facile :<br>acile :<br>odéré :<br>fficile :<br>fficile : |         |           |
|                              |                                                                                                    | Progression                                 | n par catégorie (                                                                  | d'énigmes         |                                           |                                                                              |         |           |
|                              | Type<br>Rondes - 6                                                                                                    | Très facile                                 | Facile                                                                             | Modéré            | Difficile                                 | Très difficile                                                               |         |           |
|                              | Rondes - 8                                                                                                    |                                             |                                                                                    |                   |                                           |                                                                              |         |           |
|                              | Files - 5                                                                                                    |                                             |                                                                                    |                   |                                           |                                                                              |         |           |
|                              | Files - 7                                                                                                    |                                             |                                                                                    |                   |                                           |                                                                              |         |           |
|                              | Championnats 4                                                                                                    |                                             |                                                                                    |                   |                                           |                                                                              |         |           |
|                              | Championnats - 8                                                                                                    |                                             |                                                                                    |                   |                                           |                                                                              |         |           |
|                              | Systèmes Logiques - 3x4                                                                                                    |                                             |                                                                                    |                   |                                           | X                                                                            |         |           |
|                              | Systemes Logiques - 3x5                                                                                                    |                                             |                                                                                    |                   |                                           |                                                                              |         |           |
|                              | Sustimos Losisuos 4x2                                                                                                    |                                             |                                                                                    |                   |                                           |                                                                              | · · · · |           |
|                              |                                                                                                    | 2010 2016 Cardona                           |                                                                                    | 1.6.1             |                                           |                                                                              |         |           |
|                              | Copyright                                                                                                    | 2010-2016 Cognitine, S                      | contact, Mentions rep                                                              | tiet. Conamons ge | ener dies de vente                        |                                                                              |         |           |
| CM2 rouge                    | 👥 🌔 🕺                                                                                                    | $\bigotimes$                                | <b>1</b>                                                                           |                   |                                           |                                                                              |         |           |
| СМ                           | 2 rouge Médiathèqu                                                                                                    | e Messagerie                                | Notifications                                                                      | Blog              | Cahier de tex                             | Yerbook                                                                      |         | Applicati |
|                              | One                                                                                                    | lot "D                                      |                                                                                    |                   |                                           |                                                                              |         |           |
|                              | Ung                                                                                                    |                                             | NUG                                                                                |                   |                                           |                                                                              |         |           |

Les cases vertes indiquent les configurations où il a résolu trois exercices sans faire d'erreur : on considère alors que l'objectif est atteint.

Les cases en jaune indiquent les configurations où il doit travailler : les exercices correspondants seront ni trop faciles ni trop durs pour lui. En cliquant sur une case jaune, on accède directement à un exercice (il n'est pas nécessaire de passer par l'onglet "À LA CARTE").

|                         | es Jel<br>GO(                      | JX LOG<br><b>GIT</b>                    | iqui<br>E <b>r</b> | ES de<br>N <b>E</b>                |                | f          |
|-------------------------|------------------------------------|-----------------------------------------|--------------------|------------------------------------|----------------|------------|
|                         | CARTE                              | PROGRESSIO                              | N 51               | ANSTIQUES                          | AIDE           | ALI REVOIR |
| Pour                    | progresser dans l                  | les niveaux, tu dois                    | cliquer sur le     | s cases jaunes.                    |                |            |
| Туро                    | Très facile                        | Facile                                  | Modéré             | Difficile                          | Très difficile |            |
| Rondes - 6              | 2/3                                |                                         |                    |                                    |                |            |
| Rondes - 8              |                                    |                                         |                    |                                    |                |            |
| Files - 5               | 10                                 | 0/3                                     | 1/3                | 10                                 |                |            |
| Filos - 6               | 11                                 | 5                                       | 0/3                |                                    |                |            |
| Files - 7               | 6                                  | 0/3                                     |                    |                                    |                |            |
| Championnats - 4        | 2/3                                |                                         |                    |                                    |                |            |
| Championnats - 8        | -                                  |                                         |                    |                                    |                |            |
| Systèmes Logiques - 3x4 | 0/3                                | <b>2</b> 0.                             |                    |                                    |                |            |
| Systèmes Logiques - 3x  | 5                                  | 2                                       |                    |                                    |                |            |
| Systèmes Logiques - 3x6 | 3                                  | l l                                     |                    |                                    |                |            |
| Systèmes Logiques - 4x  | 3                                  |                                         |                    |                                    |                |            |
| Systèmes Logiques - 4x4 |                                    |                                         |                    |                                    |                |            |
| Systèmes Logiques - 4x  | 5                                  |                                         |                    |                                    |                |            |
| Systèmes Ordonnés - 3x  | 3 3                                | 3                                       | 3                  |                                    |                |            |
| Systèmes Ordonnés - 3x  | 1/3                                |                                         |                    |                                    |                |            |
| Systèmes Ordonnés - 3x  | 5                                  | 1 ( ) ( ) ( ) ( ) ( ) ( ) ( ) ( ) ( ) ( |                    |                                    |                |            |
| Systèmes Ordonnés - 4x  | 4                                  |                                         |                    |                                    |                |            |
| Systèmes Ordonnés - 4x  | 5                                  |                                         |                    |                                    |                |            |
| Systèmes Ordonnés - 5x  | 5                                  | 1                                       |                    | 1                                  |                |            |
| pas enco                | as résolu trois é<br>re accessible | nigmes sans erreur                      |                    | tu dois encore t'e<br>Indisponible | ixercer        |            |

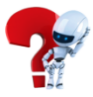

Pour vous aider à **guider les élèves dans le choix** des exercices, le tableau suivant indique les compétences sollicitées par chacun d'entre eux (plus il y a de "+", plus la compétence est sollicitée) :

| Types d'exercices | Lecture | Interprétation | Raisonnement |
|-------------------|---------|----------------|--------------|
| Rondes            | +       | +              | ++           |
| Files             | +       | +              | ++           |
| Championnats      | +       | ++             | +++          |
| Systèmes logiques | +++     | ++             | +            |
| Systèmes ordonnés | ++      | +++            | +++          |

### Astuces pour la résolution des exercices

D'une manière générale, il ne faut pas prendre les indices dans l'ordre de leur apparition. Certains sont plus "forts" que d'autres et il faut **toujours commencer par les plus forts**, c'est-à-dire ceux qui impliquent (au sens logique du terme) le maximum de faits. Il est préférable de faire une première lecture en utilisant seulement les indices sous forme de phrases affirmatives et de garder les autres pour après.

Pour **les rondes (rouges)**, il faut toujours privilégier les indices du type "en face de" par rapport à ceux du type "à côté de".

Pour **les files (vertes)**, il faut commencer par les indices du type "est à la Xème place" et garder ceux des types "est avant", "est après" et "est à côté de" pour une deuxième lecture.

Pour **les championnats (bleus)**, il faut commencer par les indices du type "a gagné le championnat" ou "s'est qualifié pour la finale". Il faut aussi placer le maximum d'informations. Par exemple, si "Poitiers a remporté le championnat", alors on peut mettre Poitiers à la place du vainqueur (tout en haut) mais aussi dans la finale (il y a forcément participé) et aussi dans l'une des demi-finales. Ce type d'exercices comporte une exception à la règle des phrases affirmatives/négatives. Par exemple, dans un championnat à 4 équipes, l'indice "Paris n'a pas rencontré Poitiers" permet d'obtenir une information intéressante : Paris et Poitiers ont participé à des demi-finales différentes (on peut donc les placer) et au moins l'un d'eux a perdu en demi-finale.

Pour **les systèmes logiques (jaunes et violets)**, il faut faire une première lecture en n'utilisant que les indices sous forme de phrase affirmative, et garder ceux sous forme négative pour une deuxième lecture.

Autre chose, certains élèves ont tendance à commencer en plaçant tous les personnages. Ils sont en général satisfaits d'eux car en soumettant la solution toute la colonne des personnages apparaît en vert (ce qui est normal). Mais c'est sans doute la pire manière de commencer pour résoudre l'exercice. Il ne faut placer un personnage **que si on a une information sur lui**, par exemple "joue au tennis".

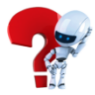

Plus généralement, une ligne dans le tableau où il n'y a qu'une seule information est inutile : ça n'aidera pas à résoudre l'exercice, au contraire, cela pourra même être gênant.

Ne pas oublier de **se relire**. Tout d'abord, les élèves peuvent très facilement vérifier s'ils ont fait des erreurs avant de soumettre leur solution, cela leur permettra d'atteindre le fameux 100%. Pour cela, ils doivent relire chacun des indices et vérifier qu'il est bien conforme à la solution qu'ils ont trouvée.

Par exemple, si un indice dit que "Paul est avant Jacques" mais que dans la solution l'élève a mis Jacques à la 2ème place et Paul à la 4ème place, c'est qu'il y a une erreur.

Cette phase de vérification va amener les élèves à se relire. Même si souvent ils n'aiment pas ça, ça me paraît très important qu'ils prennent cette habitude le plus tôt possible.

En général, on ne fait pas parfaitement quelque chose du premier coup : on fait d'abord un premier "jet" **qu'on améliore progressivement**. En se relisant, on améliore la qualité de la réponse qu'on propose.

#### <u>L'historique</u>

L'historique permet de consulter **l'ensemble des exercices résolus** par les élèves (classés par élève puis par ordre chronologique).

| COCCUTENCIA COCCUTENCIA COCCUTENCIA COCCUTENCIA COCCUTENCIA COCCUTENCIA COCCUTENCIA COCUTENCIA COCUTE |   |
|----------------------------------------------------------------------------------------------------|---|
| LUCILE A LA CARTE MISSIONS SOM 2016 HISTOR. PROGRE. STATIS. SCENAR. REPART. AIDE   Choisir une dasse : TOUTES LES CLASSES • APPLIQUER Sélection des élèves : TOUS LES ELEVES • AFFICHER HISTOR FILTER FILTER                                                                                                    |   |
| Choisir une dasse : TOUTES LES CLASSES<br>Sélection des élèves : TOUS LES ELEVES<br>Filtrer par type d'accès : interne + externe                                                                                                    |   |
| Sélection des élèves : TOUS LES ELEVES • Filtrer par type d'accès : Interne + externe •                                                                                                    |   |
| Filtrer par type d'accès : interne + externe •                                                                                                    |   |
|                                                                                                    |   |
| Date de début : 02/09/2016                                                                                                    |   |
| Date de fin : 29/05/2017                                                                                                    |   |
|                                                                                                    |   |
| Elève Type Taille Difficulté Score Temps Date Heure                                                                                                    | * |
| Bertrand Files 5 Très facile 100% 29s 29/05/2017 17h35m47s                                                                                                    |   |
| Bertrand Files 5 Très facile 100% 31s 29/05/2017 17h33m48s                                                                                                    |   |
| Marie Championnats 4 Très facile 100% 1min 54s 20/04/2017 10h28m30s                                                                                                    |   |
| Marie   Files   5   Très facile   100%   27s   20/04/2017   10h26m28s                                                                                                    |   |
| Marie   Rondes   6   Très facile   100%   53s   20/04/2017   10h25m52s                                                                                                    |   |
| Marie   Rondes   6   Très facile   100%   1min 48s   20/04/2017   10h24m51s                                                                                                    |   |
| Lucile   Rondes (quiz)   6   Très facile   85%   46s   02/09/2016   10h33m06s                                                                                                    |   |
| Lucile Rondes (quiz) 6 Très facile 90% 13s 02/09/2016 10h32m17s                                                                                                    |   |
| Lucile   Championnats (quiz)   4   Très facile   95%   4s   02/09/2016   10h32m02s                                                                                                    |   |
| Lucile Systèmes ordonnés (quiz) 3x3 Très facile 100% 9s 02/09/2016 10h31m56s                                                                                                    |   |
| Lucile   Systèmes ordonnés (quiz)   3x3   Très facile   100%   11s   02/09/2016   10h31m44s                                                                                                    |   |
| Lucile   Files (quiz)   3   Très facile   90%   19s   02/09/2016   10h31m31s                                                                                                    |   |
| Lucile   Championnats (quiz)   4   Très facile   90%   8s   02/09/2016   10h31m10s                                                                                                    |   |
| Lucile   Championnats (quiz)   4   Très facile   100%   7s   02/09/2016   10h31m00s                                                                                                    |   |
| l ucile – Svstèmes loaiaues (auiz) – 3x2 - Très facile 95% – 14s – 02/09/2016 10h30m52s                                                                                                    |   |

C'est la vue la plus détaillée pour accéder aux résultats des élèves : toutes les informations sont présentes.

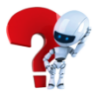

On peut afficher l'historique complet ou **pour une classe entière ou pour seulement un élève**. Il peut aussi être téléchargé au format CSV (facilement ouvrable avec Excel). Il contient seulement les exercices résolus, ceux commencés mais pas terminés ne sont pas comptabilisés.

On peut aussi sélectionner par classe les élèves à prendre en compte en choisissant celle voulue et en cliquant ensuite sur "APPLIQUER".

Pour chaque exercice résolu, on a les informations suivantes :

- le nom de l'élève qui a résolu l'exercice
- le type de l'exercice (par exemple, un championnat)
- la taille de l'exercice (par exemple, 8 équipes)
- la difficulté de l'exercice (par exemple, difficile)
- le score obtenu (par exemple 80%), le score indique le nombre d'erreurs commises : 80% correspond à 4 erreurs (-5% par erreur)
- la durée qu'a mis l'élève pour résoudre l'exercice
- la date et l'heure à laquelle l'élève a résolu l'exercice.

#### **Progression**

L'onglet progression propose une fiche de suivi détaillée pour chaque élève.

|                            | sJEUX                | LOG             | QUE       | SDE               |                          |      |
|----------------------------|----------------------|-----------------|-----------|-------------------|--------------------------|------|
|                            | 300                  |                 | ELYI      |                   |                          |      |
| LUCILE A LA DARTE MISSIONS | SDM 2016             | HISTOR.         | PROGRE. S | TATIS. SCE        | NAR. REPART.             | AIDE |
| Choisir une classe :       | TOUTES LES           | CLASSES 🔻       | C         | APPLIQUER         | $\supset$                |      |
| Sélection des élèves       | : Bertrand •         |                 | C         | AFEICHER          |                          |      |
| Filtrer par type d'acc     | ès : interne + exter | ne 🔻            | C         | 7 U T Post Hart Y |                          |      |
| Informations globales      | Répartiti            | on par type d'é | nigmes    | Répartitio        | n par difficulté         |      |
| Nombre d'énigmes : 2       |                      | Rondes : 0%     |           | Très              | facile : 100%            |      |
| Nombre de justes : 2       | Char                 | Files : 100%    |           |                   | acile:0%                 |      |
| Score moves : 100%         | Crian                | I ogigues : 0%  |           | MC<br>Dif         | dere : 0%<br>ficilo : 0% |      |
| Durée movenne : 30s        | Systemes             | Ordonnés : 0%   |           | Très dif          | ficile : 0%              |      |
| Difficulté movenne : 1     | Systemes             | oruonnes.070    |           | i les un          | inche . 070              |      |
|                            |                      |                 |           |                   |                          |      |
|                            | Progression          | par catégorie   | d'énigmes |                   |                          |      |
| Туре                       | Très facile          | Facile          | Modéré    | Difficile         | Très difficile           |      |
| Rondes - 6                 |                      |                 |           |                   |                          |      |
| Rondes - 8                 |                      |                 |           |                   |                          |      |
| Files - 5                  | 2/2 - 100%           |                 |           |                   |                          |      |
| Files - 6                  |                      |                 |           |                   |                          |      |
| Files - 7                  |                      |                 |           |                   |                          |      |
| Championnats - 4           |                      |                 |           |                   |                          |      |
| Championnats - 8           |                      |                 |           |                   |                          |      |
| Systèmes Logiques - 3x4    |                      |                 |           |                   | X                        |      |
| Systèmes Logiques - 3x5    |                      |                 |           |                   |                          |      |
|                            |                      |                 |           |                   |                          |      |
| Systemes Logiques - 3xb    |                      |                 |           |                   |                          |      |

On peut sélectionner par classe les élèves à afficher en choisissant celle voulue et en cliquant ensuite sur "APPLIQUER".

Tout d'abord, on retrouve quelques informations globales :

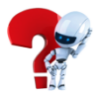

- le nombre d'exercices résolus
- le nombre d'exercices résolus sans faire d'erreur
- le taux de réussite (pourcentage d'exercices résolus sans faire d'erreur)
- le score moyen obtenu (et donc le nombre moyen d'erreurs commises)
- la durée moyenne de résolution d'un exercice
- la difficulté moyenne des exercices résolus (1 = très facile, ... et 5 = très difficile)

| Informations globales   | Répartition par type d'énigmes | Répartition par difficulté |
|-------------------------|--------------------------------|----------------------------|
| Nombre d'énigmes : 2    | Rondes : 0%                    | Très facile : 100%         |
| Nombre de justes : 2    | Files : 100%                   | Facile : 0%                |
| Taux de réussite : 100% | Championnats : 0%              | Modéré : 0%                |
| Score moyen : 100%      | Systèmes Logiques : 0%         | Difficile : 0%             |
| Durée moyenne : 30s     | Systèmes Ordonnés : 0%         | Très difficile : 0%        |
| Difficulté movenne : 1  |                                |                            |

Ensuite, on a la répartition des exercices résolus **par type d'énigmes** et par niveau de difficulté.

| Répartition par type d'énigmes | Répartition par difficulté |
|--------------------------------|----------------------------|
| Rondes : 0%                    | Très facile : 100%         |
| Files : 100%                   | Facile : 0%                |
| Championnats : 0%              | Modéré : 0%                |
| Systèmes Logiques : 0%         | Difficile : 0%             |
| Systèmes Ordonnés : 0%         | Très difficile : 0%        |

Et finalement, on dispose du même tableau de progression que celui présenté aux élèves dans leur onglet "PROGRESSION".

|                         | Progression | par catégorie | d'énigmes |           |                |
|-------------------------|-------------|---------------|-----------|-----------|----------------|
| Туре                    | Très facile | Facile        | Modéré    | Difficile | Très difficile |
| Rondes - 6              |             |               |           |           |                |
| Rondes - 8              |             |               |           |           |                |
| Files - 5               | 2/2 - 100%  |               |           |           |                |
| Files - 6               |             |               |           |           |                |
| Files - 7               |             |               |           |           |                |
| Championnats - 4        |             |               |           |           |                |
| Championnats - 8        |             |               |           |           |                |
| Systèmes Logiques - 3x4 |             |               |           |           | X              |
| Systèmes Logiques - 3x5 |             |               |           |           |                |
| Systèmes Logiques - 3x6 |             |               |           |           |                |

Toutefois les informations sont plus détaillées. Pour chaque configuration, on a :

- Le nombre d'exercices résolus (A)
- Le nombre d'exercices résolus sans faire d'erreur (B)
- Le score moyen obtenu pour les 3 derniers exercices résolus (C).

Pour que la présentation soit concise, on écrit ces informations sous la forme "B/A - C". Le score moyen est calculé seulement pour les 3 dernières énigmes pour qu'il reflète le niveau actuel de l'élève plutôt que l'ensemble de ces résultats.

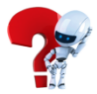

## **Statistiques**

L'onglet "STATISTIQUES" permet de situer **un élève par rapport au groupe**. On reprend les informations globales pour chaque élève et on les présente sous forme de tableau.

| Elève      | Nombre<br>d'énigmes | Nombre de<br>justes | Taux de<br>réussite | Score<br>moyen | Durée<br>moyenne | Difficulté<br>moyenne |
|------------|---------------------|---------------------|---------------------|----------------|------------------|-----------------------|
| Bertrand   | 2                   | 2                   | 100%                | 100%           | 30s              | 1                     |
| EN MOYENNE | 2                   | 2                   | 100%                | 100%           | 30s              | 1                     |

La moyenne des élèves est indiquée à la fin du tableau. Ainsi, on peut très rapidement comparer les résultats d'un élève avec ceux du groupe. On peut sélectionner par classe et par niveau les élèves à prendre en compte en choisissant celle ou celui voulu et en cliquant ensuite sur "APPLIQUER".

## **Répartition**

L'onglet "RÉPARTITION" permet de visualiser rapidement les types d'exercices que font le plus les élèves.

|                                |                   | GI            |          |        |           |            | f         |
|--------------------------------|-------------------|---------------|----------|--------|-----------|------------|-----------|
| ALAE                           | ARTE HIS          | TORIQUE       | PROGRES  | SION 9 | TATISTIQU |            | AU REVOIR |
|                                | -                 |               |          |        |           |            |           |
| Flitter par classe             | TOUTE             | S LES CLASSES | •        | -      |           | _          |           |
| Flitter par nivea              | 1: TOUS L         | ES NIVEAUX :  |          |        | FREHER    |            |           |
| Filtrer par type d             | l'aceès : interne | + externe ‡   |          |        |           |            |           |
|                                |                   |               |          |        |           |            |           |
|                                |                   |               |          |        |           |            |           |
| Elàvo                          | Nombre            | Nombre de     | Taux de  | Score  | Durée     | Difficulté |           |
| Contraction of the Contraction | d'énigmes         | justes        | réussite | moyen  | moyenne   | moyenne    |           |
|                                | 17                | 4             | 23%      | 82%    | 3min 23s  | 1          |           |
|                                | 79                | 43            | 54%      | 90%    | 2min 23s  | 1.4        |           |
|                                | 41                | 14            | 34%      | 85%    | 1min 55s  | 1.6        |           |
|                                | 18                | 12            | 66%      | 82%    | 3min      | 1.6        |           |
|                                | 70                | 26            | 37%      | 87%    | 59s       | 1.1        |           |
|                                | 16                | 5             | 31%      | 85%    | 1min 53s  | 1.1        |           |
|                                | 21                | 13            | 61%      | 92%    | 1min 37s  | 1.7        |           |
|                                | 81                | 31            | 38%      | 84%    | 2min 30s  | 1.8        |           |
|                                | 72                | 13            | 18%      | 70%    | 2min 5s   | 2          |           |
|                                | 75                | 8             | 10%      | 64%    | 1min 28s  | 1.7        |           |
|                                | 32                | 7             | 21%      | 76%    | 1min 52s  | 1.2        |           |
|                                | 67                | 28            | 41%      | 88%    | 2min 21s  | 2.1        |           |
|                                | 44                | 23            | 52%      | 93%    | 1min 43s  | 1.2        |           |
|                                | 72                | 33            | 45%      | 87%    | 2min 4s   | 1.6        |           |
|                                | 60                | 14            | 23%      | 67%    | 1min 49s  | 1.2        |           |
|                                | 90                | 26            | 28%      | 82%    | 1min 54s  | 1.7        |           |
|                                | 48                | 16            | 33%      | 84%    | 2min 9s   | 2.1        |           |
|                                |                   |               | 404      | 50%    | 1min 54s  | 17         |           |
|                                | 43                | 2             |          |        |           |            |           |

Cette page permet de vérifier que les élèves **essaient bien tous les types d'exercices** et qu'ils ne se contentent pas d'en faire seulement un ou deux. Elle permet aussi de voir les types d'exercices que les élèves préfèrent.

À vous de jouer ;)